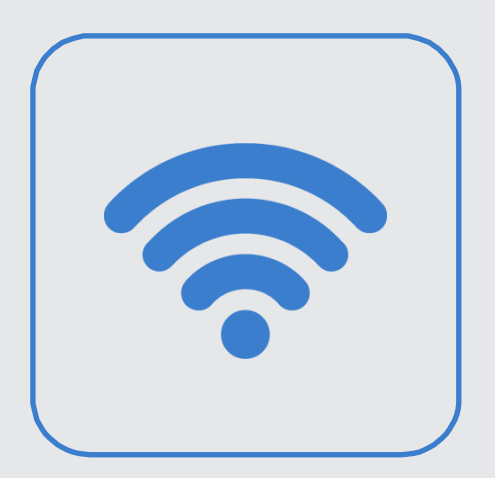

## 건양대학교 무선인터넷 KYU-WIFI 설정 안내

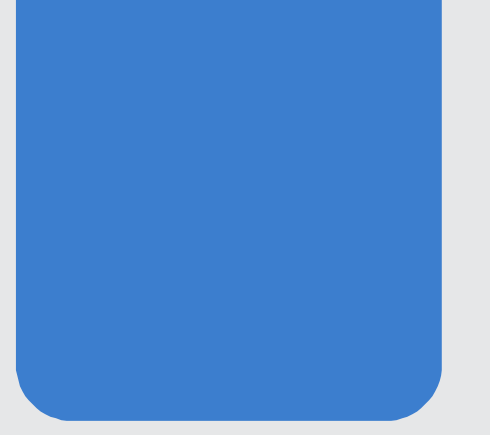

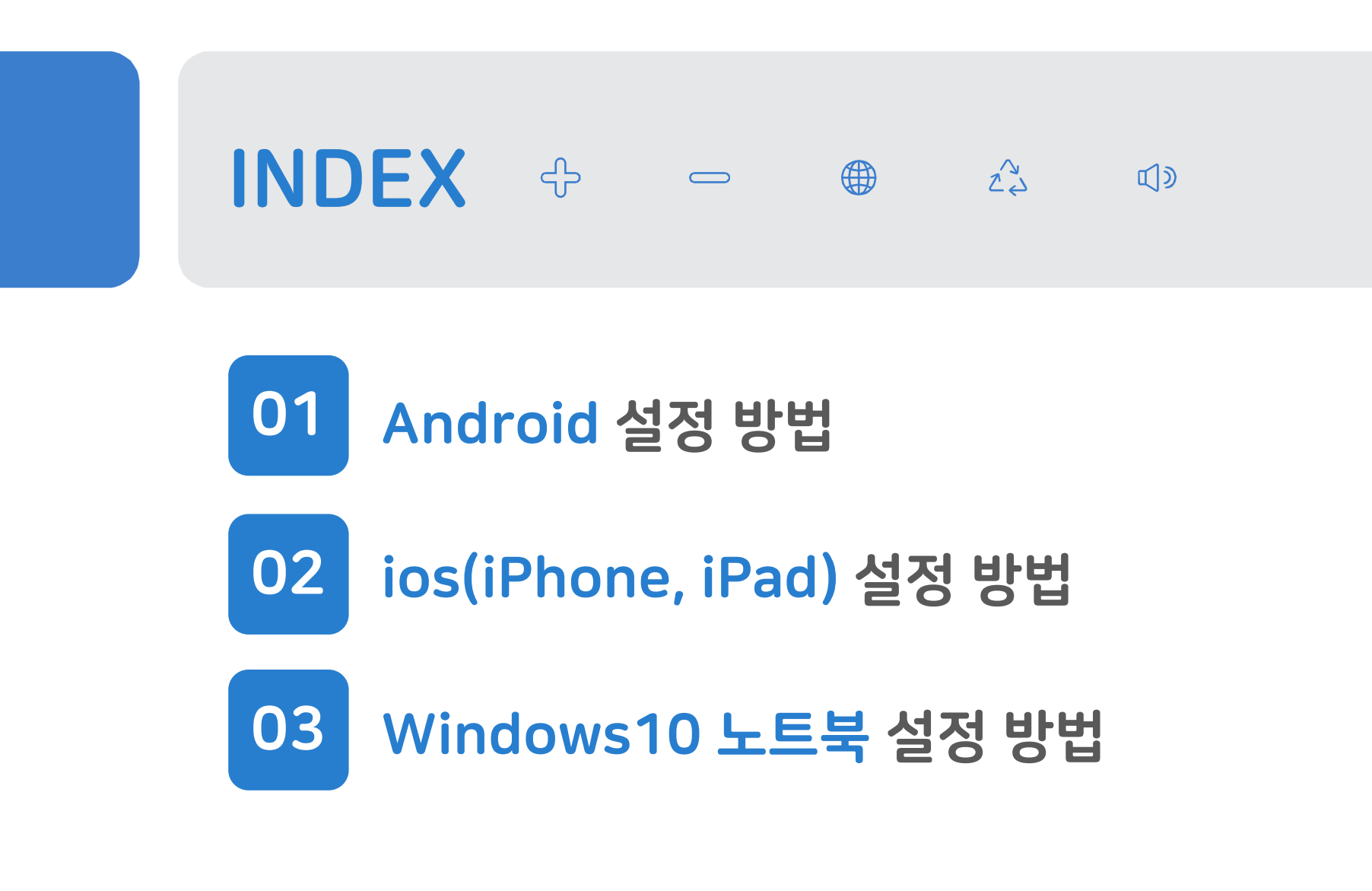

※ 건양대학교 무선인터넷 사용시 보안을 위해 <u>별도의 인증 절차</u>가 필요합니다.

## 01 Android 설정 방법

① Wi-Fi 설정에서 [KYU-WIFI] 선택

| <                | /i-Fi                                                 | 6;6)<br>(8%) | :   |     |
|------------------|-------------------------------------------------------|--------------|-----|-----|
| 사용               | <del>중</del>                                          |              | С   |     |
| 현재 네트            | 트워크                                                   |              |     |     |
| ((r.             | T wifi zone                                           | 3            | 3   |     |
| 사용 가능            | 등한 네트워크                                               |              |     | >>  |
|                  | KYU-WIFI                                              |              |     | ••• |
|                  | T wifi zone_secure                                    |              |     |     |
| ((î <sup>0</sup> | <b>T wifi zone_secure</b><br>T wifi zone_secure을(를) 통 | 해 사용 가       | OIL |     |
| ((t·             | T Free WiFi Zone                                      |              |     |     |
| (((-             | T wifi zone                                           |              |     |     |

| → [CA 인증서] 선택                                                        |   |
|----------------------------------------------------------------------|---|
| < KYU-WIFI                                                           |   |
| EAP 방식<br>PEAP                                                       |   |
| ▫ 학번/교번/사번                                                           |   |
| 비밀번호                                                                 |   |
| 통합정보시스템 비밀번호                                                         | > |
| CA 인증서<br><sup>인증서 선택</sup> → <b>[인증 안 함] 선택</b><br>CA 인증서를 선택해 주세요. |   |
| 자동으로 다시 연결                                                           |   |
| ~ 더보기                                                                |   |
| 연결                                                                   |   |
|                                                                      |   |

② ID, 비밀번호 입력

|   | ③ 자동으로 다시 연결<br>활성화 후, [더보기] 클릭          |
|---|------------------------------------------|
| ľ | < KYU-WIFI                               |
| ľ | EAP 방식<br>PEAP                           |
| l | <sup>ID</sup><br>12345678                |
| l | 비밀번호                                     |
| , |                                          |
|   | CA 인승서<br>인증 안함<br>서태되 이즈서가 어어 여겨운 비능하 스 |
| l | 없어요.                                     |
|   | 자동으로 다시 연결                               |
|   | ✓ 더보기                                    |
|   | 또는 [고급] 클릭                               |

| 01 Andro                        | id <sup>.</sup> | 설정 방법                         |    |                        |
|---------------------------------|-----------------|-------------------------------|----|------------------------|
| ④ [ <mark>2단계 인증</mark> ] 클릭    |                 | ⑤ [GTC] 선택                    |    | ⑥ 하단의<br>→ 연           |
| < KYU-WIFI                      |                 | < KYU-WIFI                    |    | < KYU-WIFI             |
| 비밀번호<br>•••••                   |                 | 비밀번호                          |    |                        |
|                                 |                 | <b>CA 인증서</b><br>인증 안 함       | _  | IP 설정<br>DHCP          |
| 선택된 인증서가 없어 연결을 보호할 수<br>없어요.   | <b>&gt;&gt;</b> | 선택된 인증서가 없어 연결을 보호할 수<br>없어요. | >> | <b>프록시</b><br>설정 안 함   |
| 자동으로 다시 연결                      | ••              | 자동으로 다시 연결                    |    | 데이터 제한 설정              |
| 2단계 인증<br>MSCHAPV2              |                 | 2단계 인증<br>MSCHAPV2            |    | 자동 감시<br><br>MAC 주소 유형 |
| <sup>익명 D</sup> → [익명 ID] 입력 안함 |                 | GTC V                         | -  | 랜덤 MAC                 |
| IP 설정<br>DHCP                   |                 | SIM<br>AKA                    |    |                        |

| ⑥ 하단의 [ <mark>연결</mark> ] 클릭<br>→ 연결 완료 |  |
|-----------------------------------------|--|
| < KYU-WIFI                              |  |
|                                         |  |
| IP 설정<br>DHCP                           |  |
| <b>프록시</b><br>설정 안 함                    |  |
| 데이터 제한 설정<br>자동 감지                      |  |
| MAC 주소 유형<br><sup>랜덤 MAC</sup>          |  |
| 연결                                      |  |
|                                         |  |

## 02 ios(iPhone, iPad) 설정 방법

① Wi-Fi 설정에서 [KYU-WIFI] 선택

| 10:38              |                  | .ul 🗢 88            |
|--------------------|------------------|---------------------|
| 설정                 | Wi-Fi            | 편집                  |
| KT WiFi            |                  | ê 🗟 î               |
| Public W           | /iFi Emergency   | <b>∻</b> (j)        |
| T wifi zo          | ne_secure        | ê  (j)              |
| 다른 네트워크            |                  |                     |
| KYU-WI             | FI               | ê 🗢 i               |
| AD_401_<br>7b74    | _CST_570004_W\   | <sup>₩-</sup> 🔒 🗢 🚺 |
| DIRECT-<br>M282 La | 31-HP<br>aserJet | ê হ i               |
| kjkim              |                  | ê 🗢 i               |
| kikim 50           | _                |                     |
|                    | 3                |                     |
| KT WiFi            | Э                | • • (1)             |

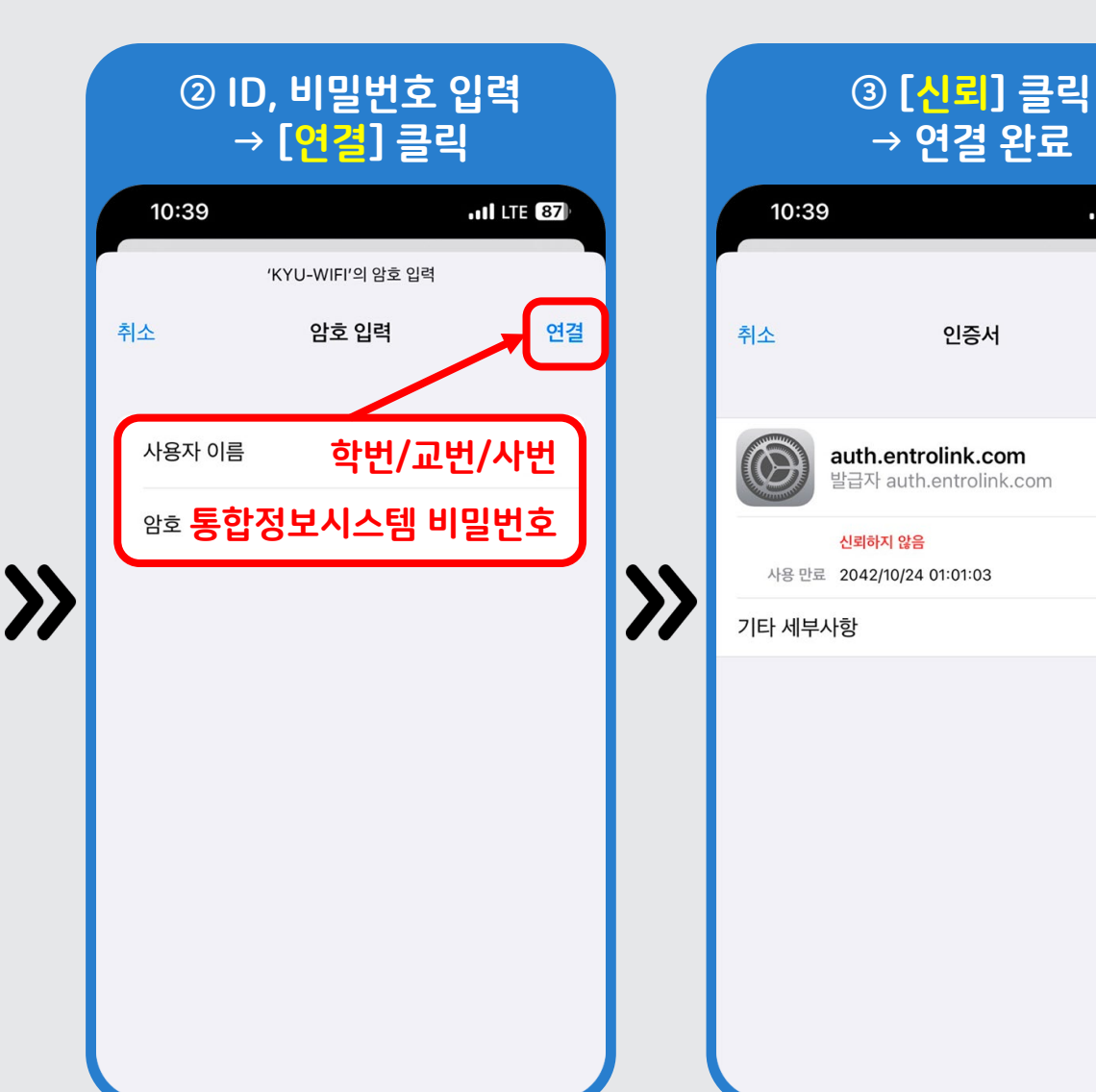

11 LTE 87

신뢰

>

## Windows10 노트북 설정 방법

03

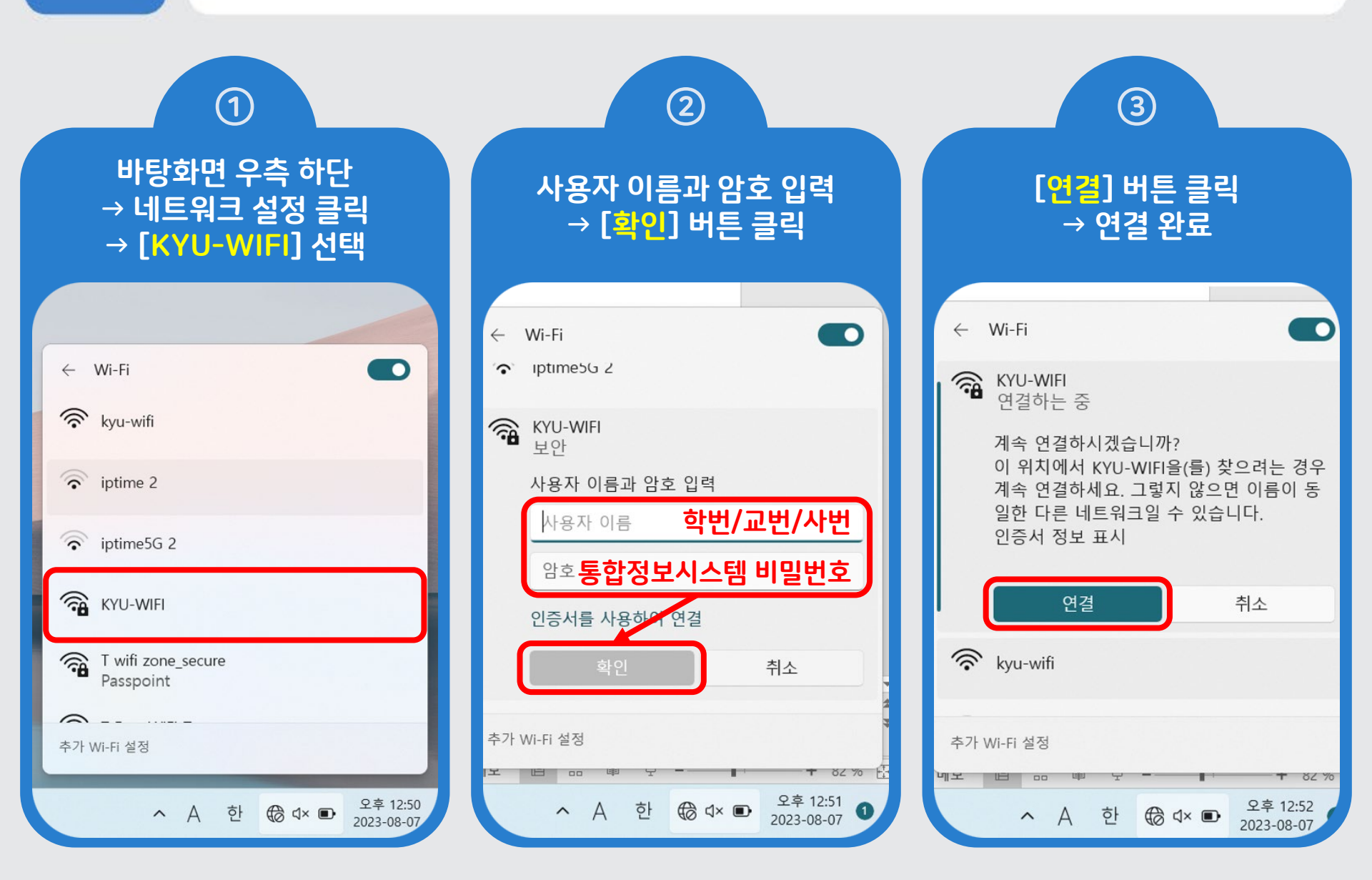

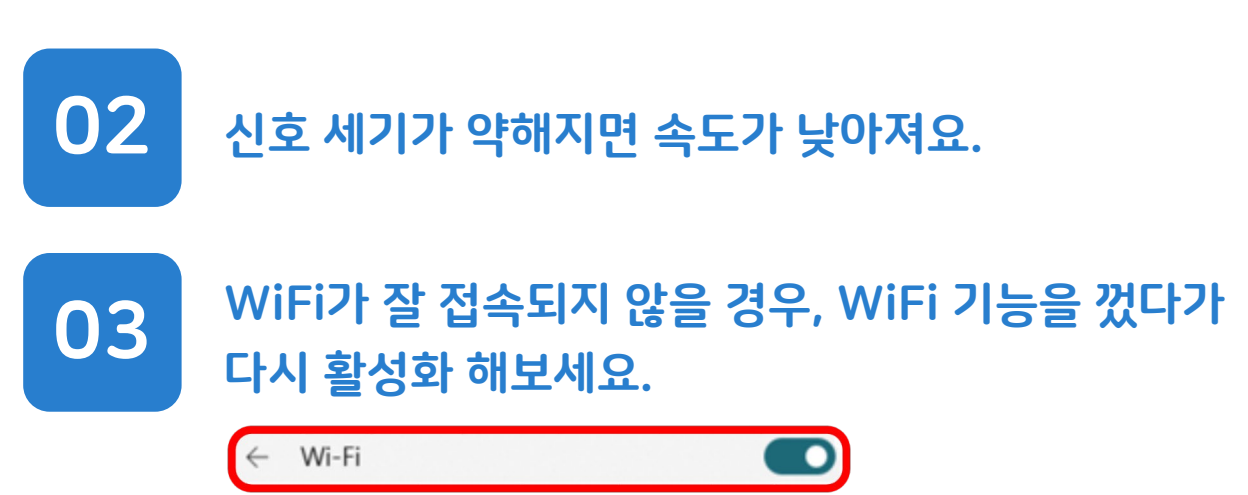

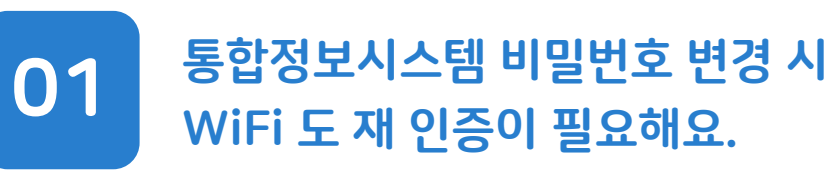

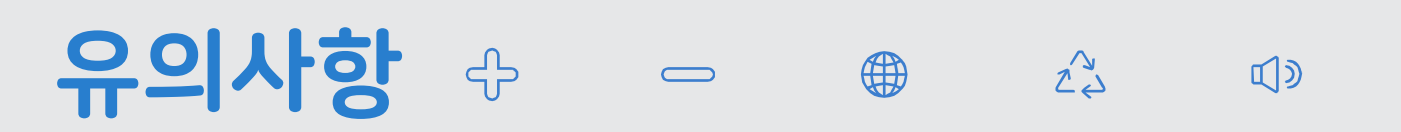